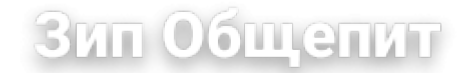

Перед тем как продолжить, проверьте наличие у вас спедующих элемнтов: программатор MSP430, плата ПКА, компьютер с администраторскими правами и Windows XP, источник питания 220В для платы ПКА.

Прочитайте файл находящийся в архиво FE Г-Pro 430- ReadMe First zip.

Распакуйте файл FET-Pro430-Lite-Setup.zip. Запустите файл Setup.Exe из папки в которую вы провели распаковку.

Установка FET-Pro430 v 2.5-4 Lite

Нажимаем "Next".

Отметим "I Agree". Нажимаем "Next".

Впишите имя в поле "Name:". Нажимаем "Next".

Нажимаем "Next".

Нажимаем "Next".

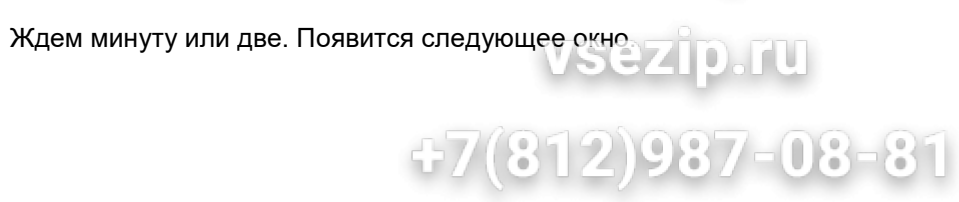

Нажимаем "Next". Появится следующее окно.

Нажимаем "Close". Все программа установленна.

Теперь установите драйвера для программатора. Зайдите в «Диспетчер устройств». Подсоедините программатор к компьютеру. Выберите меню Действие->Обновить конфигурацию оборудования

| 📕 Диспетчер устройств      |                                    |     |         |  |
|----------------------------|------------------------------------|-----|---------|--|
| Консоль                    | Действие                           | Вид | Справка |  |
| $\leftarrow \rightarrow  $ | Обновить конфигурацию оборудования |     |         |  |
|                            | Печать                             |     |         |  |
|                            | Справка                            |     |         |  |
|                            |                                    |     |         |  |

нодождем немного... Появится вопросительный знак. Для него установите драйвера.

OHN HAXODATCA B ... VELEROTRONIC VEET PRO430 FLASH PROGRAMMER USB

<del>DRIVER\WINXP</del>

ВСЕ ВНОВЬ НАЙДЕННЫЕ УСТРОЙСТВА СВЯЗАННЫЕ С ПРОГРАММАТОРОМ ДОЛЖНЫ. БЫТЬ УСТАНОВЛЕНЫ ИЗ ЭТОЙ ЖЕ ПАПКИ.

ЗАПУСТИТЬ ПРОГРАММУ МОЖНО ЧЕРЕЗ "ПУСК". Я ЭТО ДЕЛАЮ ПРИМЕРНО ТАК, КАК-ПОКАЗАННО НА СЛЕДУЮЩЕМ РИСУНКЕ:

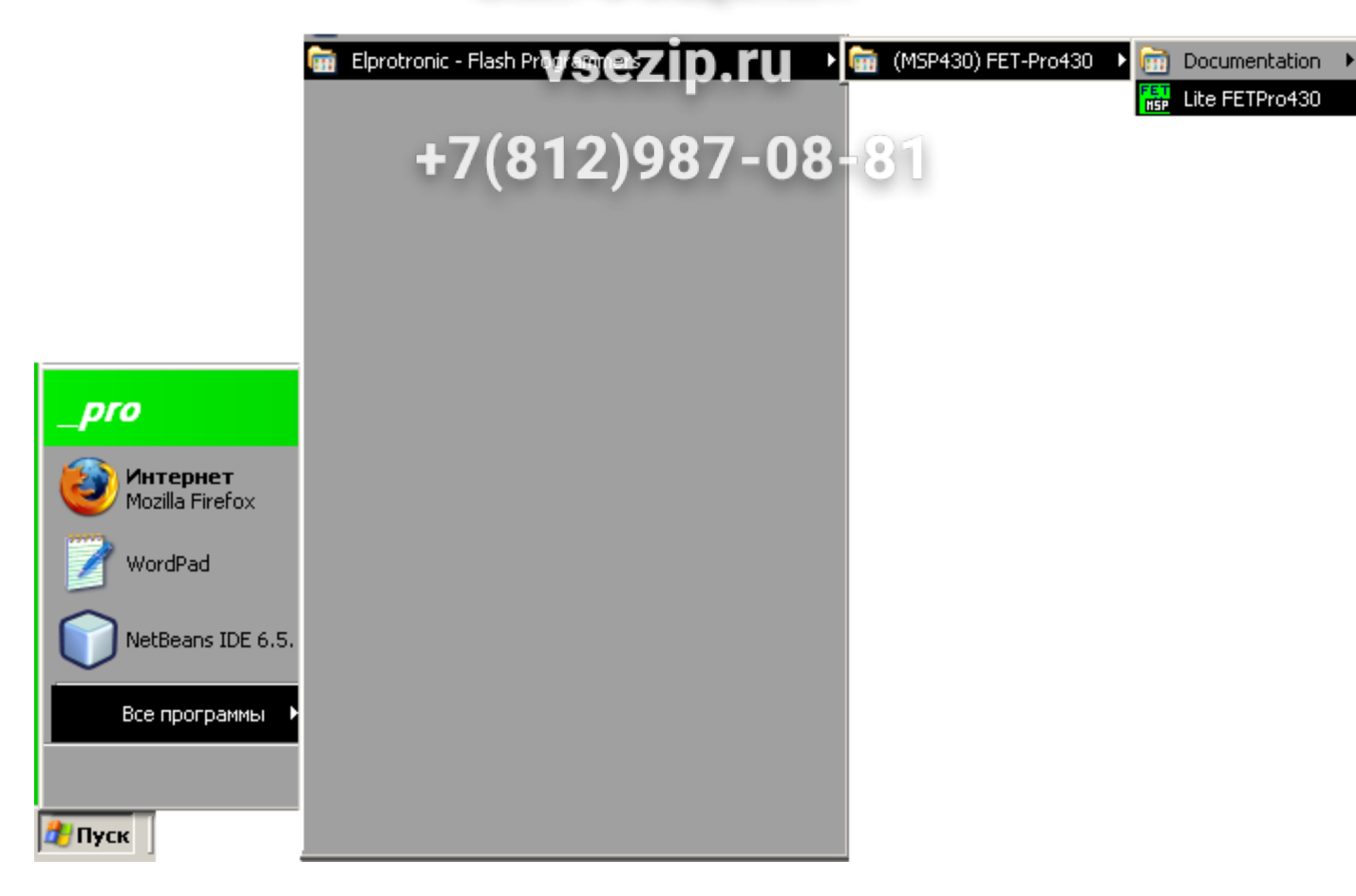

После запуска, откроется окно:

| FILE View (Setup) Serialization Tools About/Help                                                                                                    | ezip.ru                                        | _ 🗆 X                                                                                                    |
|----------------------------------------------------------------------------------------------------|------------------------------------------------|----------------------------------------------------------------------------------------------------|
| Open Code File   SN File   Microcontroller Type   Group:   MSP430F1xx   MSP430F.   Target:   BSL:   Selected Device Information   RAM - 2048 bytes;   FLASH - 60 kB;   Report | 2)987-08-81                                    | Blow Security Fuse<br>Enable<br>BLOW/FUSE<br>Device Action<br>Reload Code File<br>AUTO PROG.<br>Verify Security Fuse<br>ERASE FLASH<br>BLANK CHECK<br>WRITE FLASH<br>WRITE SN / Model<br>VERIFY FLASH<br>READ / COPY |
| Port: LPT-1<br>JTAG (4-wires)                                                                                                    | Erase / Write memory option:<br>* All Memory * | NEXT (F5)                                                                                                    |

Красным обведено все то, что будет необходимо для обновления программы. ВЫБИРАЕМ В "GROUP:" MSP430F2XX

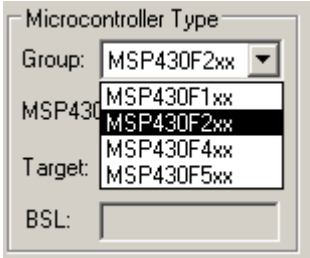

Выбираем в "MSP430F-" 2418

| Г  | Microco      | ntr        | oller Type—         |   |
|----|--------------|------------|---------------------|---|
|    | Group:       | м          | SP430F2xx           | • |
|    | MSP430       | )F-        | 2001                | • |
|    | Target:      | Γ          | 2254<br>2272        |   |
|    | BSL:         | Γ          | 2274                |   |
|    | Selecte<br>F | d D<br>RAI | 2330<br>235<br>2350 | n |
| F  | Report       |            | 2370                |   |
| Í  |              | _          | 2410                |   |
|    |              |            | 2417                |   |
|    |              |            | 2418                |   |
|    |              |            | 2419                |   |
|    |              |            | 247                 |   |
|    |              |            | 248                 |   |
|    |              |            | 2481                |   |
|    |              |            | 249                 |   |
|    |              |            | 2491                |   |
|    |              |            | 2616                |   |
| Ľ  |              |            | 2617                |   |
|    | Port: I      | ΡТ         | 2619                | - |
| п, |              | <br>       |                     |   |
|    | : Містосо    | nh         | oller Tune —        |   |
|    | C            |            |                     |   |
|    | Group:       | IM:        | SP43UF2XX           |   |
|    | MSP430       | IF-        | 2418                | • |
|    | Target:      |            |                     |   |
|    | BSL:         |            |                     |   |

Теперь определимся с прошивкой, для этого нажмем на кнопку "Open Code File ->", укажем прошивку, нажмем "Открыть". Прошивки могут быть скрыты (если имеют расширение не соответствующие полю "Тип файлов").

| Открыть             | vsezip.ru¤                            |   |
|---------------------|---------------------------------------|---|
| Папка: 🗀            | Exe 💽 🕝 🎓 🖽 -                         |   |
| modbus43            | D.343 +7(812)987-08-8 <sup>-</sup>    | 1 |
|                     |                                       |   |
|                     |                                       |   |
|                     |                                       |   |
|                     |                                       |   |
| I<br>Има файда:     | modbus/20 a/2                         |   |
| <u>и</u> ня файла.  |                                       |   |
| <u>Т</u> ип файлов: | debug Intel/Motorola (*.a43) 🔽 Отмена |   |
|                     | 🔽 Только утение                       |   |

Произойдет возврат в основное окно. В области отчета покажется сообщение о том что чтение файла завершено.

| FILE View Setup Serialization Tools About/Help                                                                            | ezip:ru                                                                                                | _                                                                                                    |
|----------------------------------------------------------------------------------------------------|----------------------------------------------------------------------------------------------------|----------------------------------------------------------------------------------------------------|
| Open Code File >   SN File     Microcontroller Type   Group: MSP430F2xx ▼   MSP430F-2418   Target:   BSL:     Description | Power Device from Adapter<br>3.2 V Device<br>POWER ON/OFF<br>RESET<br>Check Sum<br>Source: 0x1A0084D0  | Blow Security Fuse<br>Enable<br>BLOW FUSE<br>Device Action<br>Reload Code File<br>AUTO PROG.<br>Verify Security Fuse |
| Selected Device Information<br>RAM - 8192 bytes; FLASH - 116 kB;                                                          | Memory:                                                                                                | ERASE FLASH                                                                                                    |
| Report Reading Code File done Code size = 0x198E8 ( 104680 ) bytes                                                        | Device Serialization<br>Read SN<br>Next Model-Group-Revision:<br>Next SN: 00000000<br>Format: yyyy1234 | BLANK CHECK         WRITE FLASH         WRITE SN / Model         VERIFY FLASH         READ / COPY                    |
| Port: LPT-1<br>JTAG (4-wires)                                                                                             | Erase / Write memory option:<br>* All Memory *                                                         |                                                                                                    |
|                                                                                                    |                                                                                                    | NEXT (F5)                                                                                                    |

Подключим (если не подключили) программатор к компьютеру (USB или LPT) и плате на ПКА (шлейф 7x2). Подключать программатор к плате ПКА только при выключенном ПКА. После подключения программатора к плате, подайте питание на плату ПКА. НАЖМЕМ SETUP, ОТКРОЕТСЯ ОКНО.

| Target's Connection / Reset Options                                                  | vsezin ru 🗵                               |  |  |  |
|--------------------------------------------------------------------------------------|-------------------------------------------|--|--|--|
| Communication with Target Device                                                     | reelipita                                 |  |  |  |
| • JTAG ( 4 wires ) +7(8                                                              | 312)987-08 <del>-8</del> 1                |  |  |  |
| Spy Bi Wire (2 wires) (do not supported by                                           | Parallel Port FET) Cancel                 |  |  |  |
| Reset Options                                                                        | COM Port                                  |  |  |  |
| Any [Recommended]                                                                    | • USB>                                    |  |  |  |
| C PUC only                                                                           | C LPT-1 Automatic                         |  |  |  |
| C RST/NMI only                                                                       | C LPT-2                                   |  |  |  |
| C Vcc Off/On only                                                                    | C LPT-3                                   |  |  |  |
| Final Target Device action                                                           | To identify a connection, click a port in |  |  |  |
| Switch Vcc OFF                                                                       | the list to see the Mode LED on the       |  |  |  |
| C Reset and start the application program                                            | accached OIP light up.                    |  |  |  |
| Used Adapter                                                                         |                                           |  |  |  |
| C Other-2 >>                                                                         |                                           |  |  |  |
| Browse full path and name of the MSP430.dll file supplied with the adapter you have. |                                           |  |  |  |

Если у вас USB программатор выберем "USB-->>", иначе выберите нужный порт LPT. У МЕНЯ USB ТАК ЧТО Я ВЫБРАЛ "USB ->>".

Нажмем "ОК"

ВЕРНУВШИСЬ В ОСНОВНОЕ ОКНО НАЖМЕМ "AUTO PROG."

| FILE View Setup Serialization Tools About/Help                     | ezip!ru                      | _                    |
|--------------------------------------------------------------------|------------------------------|----------------------|
| Open Code File -> modbus430 437 (Bail): 2                          | 2)198779ebi058-81            | Blow Security Fuse   |
| SN File                                                            | Power Device from Adapter    | BLOW FUSE            |
| Microcontroller Type Status                                        | 3.2 V  Device                |                      |
| Group: MSP430F2xx  Pass                                            |                              | Device Action        |
| MSP430F- 2418                                                      |                              | I Reload Lode File   |
| Target: MSP430F2418 Balance: 0                                     | RESET                        | AUTO PROG.           |
| BSI: ver 213                                                       | Check Sum                    | Verify Security Fuse |
|                                                                    | Source: 0x1A0084D0           |                      |
| Selected Device Information<br>RAM - 8192 bytes: FLASH - 116 kB:   | Memory: 0x1A0084D0           | ERASE FLASH          |
| Report                                                             | , .                          |                      |
| Verifying Security Fuse OK                                         | Device Serialization         |                      |
| Erasing memory done done                                           |                              | WRITE FLASH          |
| Verifying Retain Data done<br>JTAG communication initialization OK | Read SN                      |                      |
| All memory Blank checking failed                                   | Next Model-Group-Revision:   | WRITE SN / Model     |
| Flash programming done                                             |                              | VERIFY FLASH         |
| Verifying check sum UK<br>DCO constants verification done          | Next SN: 00000000            |                      |
| D O N E ( run time = 31.3 sec.)                                    | Format: yyyy1234             | READ / COPY          |
|                                                                    | <b>F</b> 11.12               |                      |
| Port: USB                                                          | Erase / Write memory option: |                      |
| JIAG (4-WIES)                                                      | " All Memory "               | AUTU PRUGRAM         |
|                                                                    |                              | ■I NEXT (F5)         |
|                                                                    |                              |                      |

Если в области "Status" отображается надпись **Pass** то все в порядке. Если что-то не получилось и вышла другая надпись, проверьте все пункты.